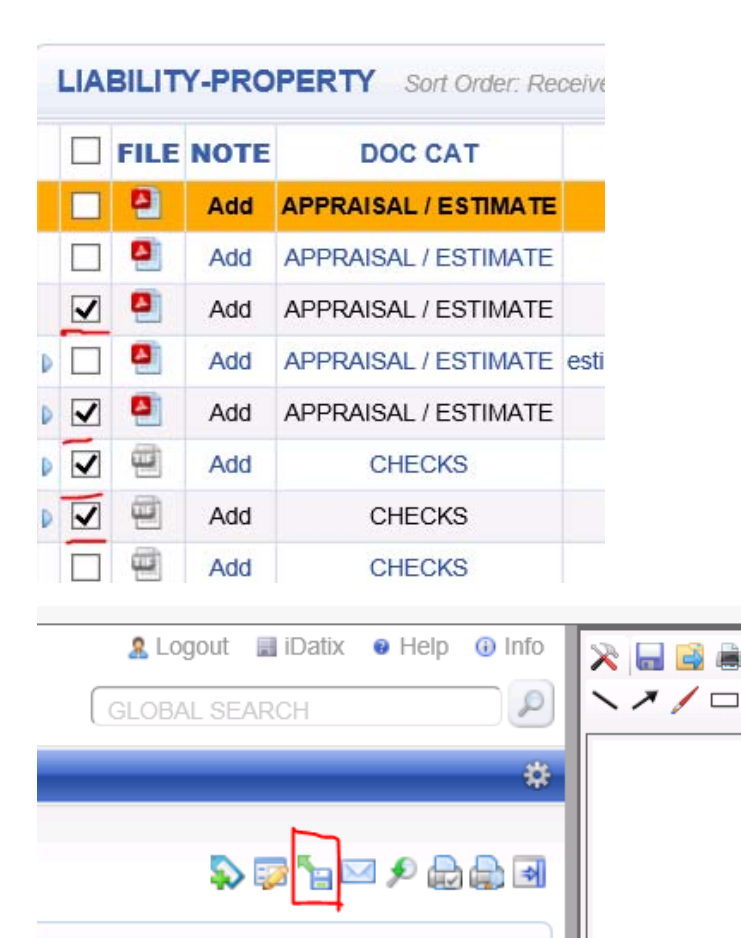

| Liability-Property | Woodyard, Richard<br>Morgan, Joanna Liab<br>Wilson, Patti<br>King, Ali Lib<br>Yerger, Michele<br>Hutchins, Kaley<br>Ogdon, Will<br>Movilla, Nicole<br>Sharp, Leah<br>Petrosky, Audra<br>Thomburg, Greg<br>Elder, Jason<br>Wilson, Waren<br>Ragan,Kim<br>Anderson,Mary<br>Cicak,Mike<br>Mullins,Nick<br>Spicer, Angela<br>Jason-LB<br>Thum, Annmarie | ^ | Hide Redactions | ✓ Include Annotatio | Export | Back |
|--------------------|----------------------------------------------------------------------------------------------------|---|-----------------|---------------------|--------|------|

Deserde: 10000

| Organize N                           | New Open |
|--------------------------------------|----------|
| (\\files\homefolders) (H:) → Exports |          |
| Name                                 | Date mo  |
| 600_30.tdcsv                         | 1/26/201 |
| 500_30_0.pdf                         | 7/5/2016 |
| 🔁 600_30_1.pdf                       | 1/26/201 |
| 🛃 600_30_2.TIF                       | 7/5/2016 |
| 🛃 600_30_3.TIF                       | 7/5/2016 |

| 📄 000_00.cacsv  |                             | 1/20/201 | с ±2,47 F IV |
|-----------------|-----------------------------|----------|--------------|
| 🔁 600_30_0.pdf  |                             | 7/5/2016 | 11:21 AM     |
| 🔁 600_30_1.pdf  |                             | 1/26/201 | 7 12:46 PIV  |
| 🏼 600_30_2. 🏼 🗞 | Combine files in Acrobat    |          | 4:39 PM      |
| 🥌 600_30_3.     | Scan with Sophos Anti-Virus |          | 4:39 PM      |

- In the claim you want to export files from
- Choose the files to export by placing a check mark in the box to the left of it

- Just above the files list, you will see an icon that looks like a save disc with a green arrow pointing to the upper left
- That is the export button, click on it
- You will be taken to a screen where you can choose who to export to
- These are not in alphabetic order.

Hint: keep tapping the first letter of your last name and it will eventually get to your name

- Make sure "Include Annotations is checked
- Click Export
- Navigate to your home folder and the Exports folder to find the exported files
- Delete the file that ends with .tdcsv, it is useless

If you want to make these files one,

- Select the files
- Right click
- Choose, "Combine files in Acrobat..."